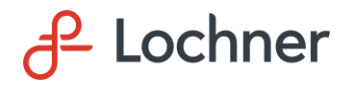

#### CABOOL MEMORIAL AIRPORT (TVB) CABOOL, MISSOURI

#### Rehabilitate Airfield, Entrance Road, and Parking Lot Asphalt Pavement

#### MoDOT Project No.: 25-065B-1

#### **ADDENDUM NO. 1**

#### May 5th, 2025

#### TO ALL PROSPECTIVE BIDDERS:

- A. You are hereby notified of the following clarification for the subject project.
  - 1. An online bidding users guide, prepared by Quest CDN, is attached for reference and use when utilizing Quest CDN platform.
- B. A copy of the pre-bid meeting minutes and attendees list is included with this addendum for reference.
- C. All bidders must acknowledge receipt of this addendum via Quest CDN Website. The Quest CDN website will not allow a bid to be submitted without acknowledgement of receipt of an addendum.

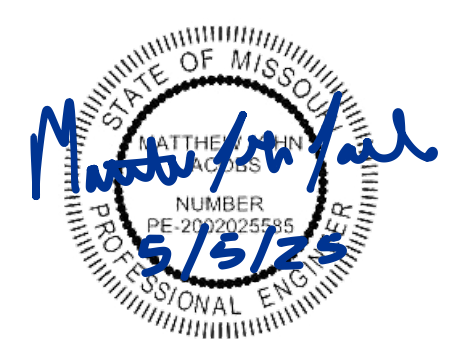

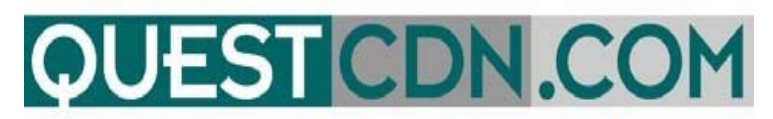

# **On-Line Bidding User Guide**

# Welcome to VirtuBid<sup>™</sup> with the Quest Construction Data Network!

VirtuBid<sup>™</sup> (vBid<sup>™</sup>) is a state-of-the-art electronic bidding service that benefits the bidder by allowing more time for last minute price adjustments. Bidders can now submit their numbers and forms within seconds of bid closing to ensure the most competitive bids, simply by the push of a button.

# **On-Line Bid ID code**

## You must create your <u>On-Line Bid ID</u> code to submit your bid.

Prior to participating in On-Line Bidding, be sure to set up your company's On-Line Bid ID code. Your On-Line Bid ID code is your digital signature. You may also need to update your QuestCDN password to higher security if needed (*On-Line Bidding new password minimum is 8 characters with one uppercase, one lowercase and one numeral*). Updating passwords and creating an On-line Bid ID code can only be done by your System Administrator.

# **Creating your On-Line Bid ID code**

<u>My Account</u> – Located in the Green Title Bar in the functional menu.

- User Info Enter On-line Bid ID code (*new minimum is 8 characters with one uppercase, one lowercase and one numeral*).
- Confirm On-line Bid ID code Re-type your Bid ID code to confirm.
- Save Click Save to update and save your code.

# Before you can enter On-Line Bidding you must first Download the Project Document. You must also download all addendums before you will be able to <u>submit</u> your bid.

To download the Project Documents or addendums – Log into your QuestCDN account, enter the project number and click search. (you may have to click on the project name to open the Bid Advertisement Page). Click on Download Document for the projects document file. Click on **Addenda** to download addendums (located in the green title bar.) Once downloaded, close the bid advertisement window and then reopen to refresh the screen.

| DUESTCDN: Project - Goo           | ogle Chro  | m                 |                    |           | —             |         | $\times$ |
|-----------------------------------|------------|-------------------|--------------------|-----------|---------------|---------|----------|
| https://www.questcdn.com/         | /questcdn/ | /pr ts/prj_brow   | vse/project        | wse.ht    | tml?&pro      | jbrowse | =trui 🔍  |
| Previous Next Close V             | Vindow     |                   | $\overline{}$      | 7         |               |         | Î        |
| View Plan Holders                 | Downle     | oad Documen       | nt Adde            | enda      | View          | Plans   |          |
| Renovation of C                   | ity Ha     | ll Building       | (Quest             | eBia      | <b> Doc</b> ™ | M       |          |
| #4731649)                         |            |                   |                    |           |               |         |          |
| Print Ad Email                    | Ad         | On-Line Bid       |                    |           |               |         |          |
| County/City/State:                | Carver     | - Chaka, MN       |                    |           |               |         |          |
| Bids Close:                       | 11/30/     | 2017 12:00 P      | M CST              |           |               |         |          |
| <b>On-Line Bidding:</b>           | Availa     | ble               |                    |           |               |         |          |
| Bids Received By:                 | Quest      | CDN vBid          |                    |           |               |         |          |
| Addenda:<br>Owner Project Number: | 1          | DN. Did           |                    |           |               |         |          |
| Description:                      | VBid       |                   |                    |           |               |         |          |
| Owner:                            |            |                   |                    |           |               |         |          |
| Soliciting Agent:                 | QuestCl    | ON On-Line Biddin | g                  |           |               |         |          |
|                                   |            |                   |                    |           |               |         |          |
|                                   |            |                   |                    |           |               |         |          |
|                                   |            |                   |                    |           |               |         |          |
|                                   |            |                   |                    |           |               |         |          |
|                                   |            |                   |                    |           |               |         |          |
| Documents:                        | Vbid Te    | est               |                    |           |               |         |          |
| Quest eBidDocs™:                  | Downlo     | oad delivery fee  | e is <b>\$0.00</b> | , file si | ze is 1.      | 2 МЬ.   | -        |

# **Accessing On-Line Bidding**

There are two ways to access QuestCDN On-Line Bidding

1. Click on the On-Line Bidding button to log into Quest VirtuBid<sup>™</sup> (located on the first page of QuestCDN in the black/ green title bar).

| <b>QUESTCDN</b>                                         | Home | Contact Quest | FAQ's | Logout |
|---------------------------------------------------------|------|---------------|-------|--------|
| The Construction Industry's Premier Bid Management Syst | em   |               |       |        |
| Projects Requests Industry Directory My Account         |      |               |       |        |
| QAP Projects Results On-Line Bidding On-Line Bidding    |      |               |       |        |
|                                                         |      |               |       |        |

2. Enter the project number and click search. (You may have to click on the project name to open the Bid Advertisement page).

| <b>QUEST</b> CDN                               |                                      | Home Contact Q      | uest FAQ's  | Logout |    |                   |
|------------------------------------------------|--------------------------------------|---------------------|-------------|--------|----|-------------------|
| The Construction Industry's Prem               | ier Bid Management Syste             | em                  |             |        |    |                   |
| Projects Requests Industry Directo             | ry My Account                        |                     |             |        |    |                   |
| QAP Projects Results On-Line Biddi             | ng                                   |                     |             |        |    |                   |
| Project Number ∨ is ∨ 4731649                  | Proiect # & Search<br>Quest Alliance | e Partner (QA       | P) Projects |        |    |                   |
| Post Category                                  | Name                                 | Bid Date/Time       | City        | County | St | Owner             |
| Date/Tin                                       |                                      |                     |             |        |    |                   |
| 11/09/16 C Buildings Rehabilitation/Renovation | Renovation of City Hall Building     | 11/30/2017 12:00 PM | CS Chaka    | Carver | MN | QUestCDN - Shelly |
| 4                                              |                                      |                     |             |        |    |                   |

On the Bid Advertisement Page click the On-Line Bid Button.

| Previous Next Close                | Windov | <u>v</u>          |                    |               |
|------------------------------------|--------|-------------------|--------------------|---------------|
| View Plan Holders                  | Down   | load Document     | Addenda            | View Plans    |
| Renovation of C                    | ity Ha | all Building(     | Quest eBid         | <b>ID</b> oc™ |
| #4731649)                          |        |                   |                    |               |
| Print Ad Emai                      | l Ad   | On-Line Bid       | On-Line Bid Buttor | L L           |
| County/City/State:                 | Carve  | er - Chaka, MN    |                    |               |
| Directions To Site:<br>Bids Close: | 11/3   | 0/2017 12:00 PM ( | CST                |               |
| On-Line Bidding:                   | Avai   | lable             |                    |               |
| Bids Received By:                  | Quest  | tCDN vBid         |                    |               |
| Addenda:                           | 1      |                   |                    |               |

# Logging into Vbid - On-Line Bidding

- Log into Vbid On-Line Bidding using your <u>QuestCDN</u> User Name and Password. (Password must = new security minimum of 8 characters with one uppercase, one lowercase and one numeral. If needed, go to "My Account" to update the password.)
- 2. On the Home page of vBid On-Line Bidding projects are sorted by Bids Started, Bids Available, Bids Submitted, Bids Closed (Bid Submitted), Bids Closed (no bid submitted).

|                      | NIECT                                                                                                    | DIF                                                                        |                                                              |                                                |                                                                                             |                                          |                               |                                               |                     |
|----------------------|----------------------------------------------------------------------------------------------------|----------------------------------------------------------------------------|--------------------------------------------------------------|------------------------------------------------|---------------------------------------------------------------------------------------------|------------------------------------------|-------------------------------|-----------------------------------------------|---------------------|
| 5                    | JUEST                                                                                                    | VDIL                                                                       | <b>)</b>                                                     |                                                |                                                                                             | C                                        | ontact Quest                  | Logout                                        |                     |
| The                  | e Construction Indu                                                                                                    | ıstry's Pre                                                                | mier Bid M                                                   | lanag                                          | ement System                                                                                |                                          |                               |                                               |                     |
| Но                   | me                                                                                                    |                                                                            |                                                              |                                                |                                                                                             |                                          |                               |                                               |                     |
|                      | Rids Started (Click the +/                                                                                                    | to ownend/contra                                                           | et the list)                                                 |                                                |                                                                                             |                                          |                               |                                               |                     |
|                      | Name                                                                                                    | City                                                                       | County                                                       | State                                          | Bid Date                                                                                    | Solicitor                                | Owner                         | Last Modified                                 | User                |
|                      | Renovation of City Hall Buildi                                                                                                    | Chaka                                                                      | Carver                                                       | MN                                             | 11/30/2017 12:00 PM CST                                                                     | QuestCDN - Pro                           | QUestCDN - Sh                 | 11/17/2016 02:48 PM                           | Shelly Kahl         |
|                      |                                                                                                    |                                                                            |                                                              |                                                |                                                                                             |                                          |                               |                                               |                     |
| ⊡ ]                  | Bids Available (Click the                                                                                                    | +/- to expand/con                                                          | ntract the list)                                             |                                                |                                                                                             |                                          |                               |                                               |                     |
| - [                  | No projects meet this criteria                                                                                                    |                                                                            | 1                                                            |                                                |                                                                                             |                                          |                               |                                               |                     |
|                      |                                                                                                    |                                                                            |                                                              |                                                |                                                                                             |                                          |                               |                                               |                     |
|                      |                                                                                                    |                                                                            |                                                              |                                                |                                                                                             |                                          |                               |                                               |                     |
|                      | Bids Submitted (Click the                                                                                                    | e +/- to expand/co                                                         | ontract the list)                                            |                                                |                                                                                             |                                          |                               |                                               |                     |
| :<br>  = 1           | Bids Submitted (Click the<br>No projects meet this criteria                                                                                                    | e +/- to expand/co                                                         | ontract the list)                                            |                                                |                                                                                             |                                          |                               |                                               |                     |
| = ]<br>[             | Bids Submitted (Click the<br>No projects meet this criteria                                                                                                    | e +/- to expand/co                                                         | ontract the list)                                            |                                                |                                                                                             |                                          |                               |                                               |                     |
| ]<br>]<br>= ]        | Bids Submitted (Click the<br>No projects meet this criteria<br>Bids Closed (Bid subn                                                                              | e +/- to expand/co<br>nitted) (Click t                                     | he +/- to expand/                                            | contract t                                     | he list)                                                                                    |                                          |                               |                                               |                     |
| '<br>[ =<br>]<br>[ = | Bids Submitted (Click the<br>No projects meet this criteria<br>Bids Closed (Bid subm<br>Name                                                                      | e +/- to expand/co<br>nitted) (Click t<br>City                             | he +/- to expand/                                            | contract t                                     | he list)<br>Bid Date                                                                        | Solicitor                                | Owner                         | Last Submitted                                | User                |
| ( =<br>]<br>[ =      | Bids Submitted (Click the<br>No projects meet this criteria<br>Bids Closed (Bid subm<br>Name<br>Airport On-line Bid Project                                       | e +/- to expand/co<br>nitted) (Click t<br>City<br>Waconia                  | he +/- to expand/<br>County<br>Carver                        | contract t<br>State<br>MN                      | he list)<br><b>Bid Date</b><br>10/28/2016 04:00 PM CDT                                      | Solicitor<br>QuestCDN - Pro              | Owner<br>shelly kahl          | Last Submitted<br>10/28/2016 03:58 PM         | User<br>Shelly Kahl |
|                      | Bids Submitted (Click the<br>No projects meet this criteria<br>Bids Closed (Bid subm<br>Name                                                                      | e +/- to expand/co<br>nitted) (Click t<br>City<br>Waconia                  | the +/- to expand/<br>County<br>Carver                       | contract t<br>State<br>MN                      | he list)<br><b>Bid Date</b><br>10/28/2016 04:00 PM CDT                                      | <mark>Solicitor</mark><br>QuestCDN - Pro | Owner<br>shelly kahl          | Last Submitted<br>10/28/2016 03:58 PM         | User<br>Shelly Kahl |
|                      | Bids Submitted (Click the<br>No projects meet this criteria<br>Bids Closed (Bid subm<br>Name<br>Airport On-line Bid Project<br>Bids Closed (No bid su             | e +/- to expand/co<br>nitted) (Click t<br>City<br>Waconia<br>ubmitted) (Cl | he +/- to expand/<br>County<br>Carver                        | contract t<br>State<br>MN<br>and/cont          | the list)<br>Bid Date<br>10/28/2016 04:00 PM CDT<br>ract the list)                          | <mark>Solicitor</mark><br>QuestCDN - Pro | Owner<br>shelly kahl          | Last Submitted<br>10/28/2016 03:58 PM         | User<br>Shelly Kahl |
|                      | Bids Submitted (Click the<br>No projects meet this criteria<br>Bids Closed (Bid subm<br>Name A<br>Airport On-line Bid Project<br>Bids Closed (No bid su<br>Name A | e +/- to expand/co<br>nitted) (Click t<br>City<br>Waconia<br>abmitted) (Cl | he +/- to expand/<br>County<br>Carver<br>lick the +/- to exp | contract f<br>State<br>MN<br>and/cont<br>State | he list)<br><b>Bid Date</b><br>10/28/2016 04:00 PM CDT<br>ract the list)<br><b>Bid Date</b> | Solicitor<br>QuestCDN - Pro<br>Solicitor | Owner<br>shelly kahl<br>Owner | Last Submitted<br>10/28/2016 03:58 PM<br>User | User<br>Shelly Kahl |

**3.** Select your project by clicking on the underlined project name.

## **Qualification Tab**

The Qualification Tab will contain all necessary documents and forms uploaded by the owner/solicitor that are required for the project. Download all documents and forms that are required, fill them out and upload the completed forms back to the project (if required).

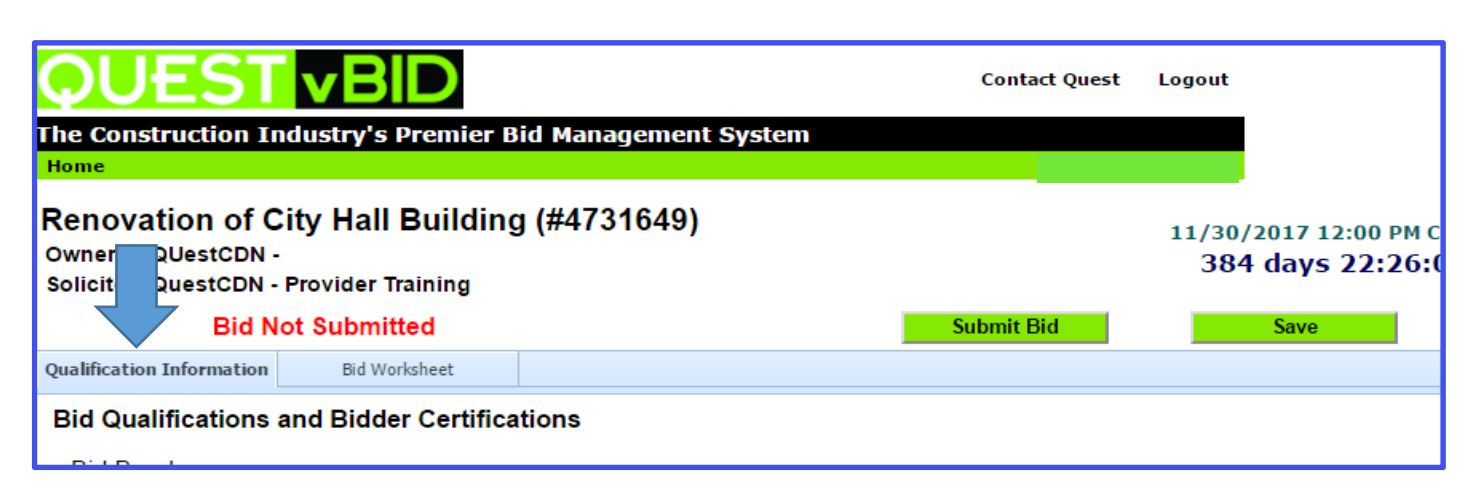

# **Qualification Sections**

#### 1. Bid Bond Section

Complete the Bid Bond information which **could be** an electronic (pdf) version of your bid bond or Surety 2000. (*this information depends on what the solicitor has requested*). If both are offered you only need to complete one.

#### A. Electronic Bid Bond

• Upload your file containing your company's bid bond information

#### B. Surety2000 Bid Bond

- Enter the **Contract Number** (This is the QuestCDN project number)
- Enter the **Contractor ID** (This is your QuestCDN member number)

The Unique Contract Number and Unique Contractor ID must first be provided to the Insurance Agency and the agent must use these two numbers when requesting a Surety Bond ID. Your Contractor ID will stay the same but the Contract Number will change from project to project.

|                                                                                                    | BID                                             | Contact                                                                   | Quest Logout          |                                   |
|----------------------------------------------------------------------------------------------------|-------------------------------------------------|---------------------------------------------------------------------------|-----------------------|-----------------------------------|
| The Construction Industry<br>Home                                                                   | 's Premier Bid                                  | Management System                                                         |                       |                                   |
| Renovation of City Ha<br>Owner: QUestCDN -<br>Solicitor: QuestCDN - Provide                         | all Building                                    | #4731649)                                                                 | 11/30/2017<br>384 day | 7 12:00 РМ С<br><b>уз 22:26:(</b> |
| Bid Not Sub                                                                                         | nitted                                          | Submit Bid                                                                | Sav                   | /e                                |
| Qualification Information Bio                                                                       | Worksheet                                       |                                                                           |                       |                                   |
| Bid Qualifications and Bid<br>Bid Bond<br>This project requires a bid<br>Attach electronic bid bond | Ider Certification                              | ns<br>e value of the submitted bid.<br>No file chosen Upload A<br>or<br>B | )                     |                                   |
| information                                                                                         | <ul> <li>Contractor</li> <li>Bond id</li> </ul> | d 4626031 <u>Validate</u> Save                                            | ,<br>                 |                                   |

#### 2. Bidder must download the following file for bid submission section

Download all documents that are shown as requiring a download. Each required download will have a file name and a <u>download</u> link. Click on the Save Button to update the screen. The screen will now show the downloaded date of the file.

| Bidder must download the follow             | wing files for bid s | submission.   |                        |                    |
|---------------------------------------------|----------------------|---------------|------------------------|--------------------|
| On-Line Bidding -<br>certification form.xps | download             | Download file | downloaded 16-Nov-2016 | Downloaded<br>Date |
|                                             |                      |               |                        |                    |

**3.** Bidder must download, complete, and submit (or replace) the following files for bid submission section Click the <u>Download</u> link to download all required documents, select the **Save** button to update, there will now be a **Upload** Button. Complete all information and save the document(s) to your computer. Select the **Choose File** button to retrieve your file from your computer. Select the **Upload** button to upload your

- file to the bid.A) Completed Upload The name of the uploaded document will be shown next to the Upload button.
  - B) Downloaded Date If you have downloaded the document but not uploaded your completed document file, the message shows the document downloaded date. You need to upload your file before you can submit your bid.

**C) Download File** - If you have not downloaded the document a message will display- downloading required for bid submission. You need to download and upload the completed file before you can submit your bid.

#### 4. Check or Replace File

Quest vBid allows you to check your uploaded documents and replace them as often as you need. To check the file uploaded, click on the uploaded document name. To replace it, select **Choose File** and retrieve the correct file from your computer. Select **Upload** to complete the upload of your replacement file.

| er must download, complete,                                  | and submit (o               | or replace) the following files for bid submiss             | ion.             |                                                                                           |
|--------------------------------------------------------------|-----------------------------|-------------------------------------------------------------|------------------|-------------------------------------------------------------------------------------------|
| On-Line Bidding -<br>Specifications.xps<br>On-Line Bidding - | <u>download</u><br>download | Choose File No file chosen<br>#4<br>Choose File No b chosen | Upload<br>Upload | On-Line Bidding -<br>Specifications.xps<br>uploaded 10-Nov-2016<br>downloaded 16-Nov-2016 |
| Specifications.xps                                           | donnoud                     |                                                             | Cpicaa           |                                                                                           |
| Quest equipment signiture                                    | download                    | downloading required for hid submission                     |                  |                                                                                           |

**5.** Post letting information works the same as the sections above, except there is a separate due date, after the normal letting close. Documents requested in this section can be uploaded any time after the actual bid letting time but must be uploaded before the Deadline date and time set by the solicitor. Please check the separate due date and comply.

| Post letting information submittals Deadline: 08-DEC-2016 12:00 PM | Deadline date |      |
|--------------------------------------------------------------------|---------------|------|
| Download, complete, and submit (or replace) the following files.   |               |      |
| Post letting Submittion.pdf download                               |               |      |
| Cancel                                                             | Submit Bid    | Save |

# **Bid Worksheet Tab**

## **Work Sheet Sections**

- White sections are part of the Base Bid and require that you bid each item before submitting.
- Pink sections are Optional and completion may or may not be mandatory, Items in this section <u>will not</u> be added to the base bid. Please follow the instructions specified by the solicitor.
- Blue sections are Fixed and specified by the solicitor, you cannot change them and they are automatically added to the base bid.

# **Entering the Unit Price Fields**

- Fill in the Unit Price Field by clicking on the appropriate line item in the worksheet. You can move from unit price to unit price by using your Enter key or the Up/Down Arrow. When finished be sure to click **Save**.
- Once you have finished both the Qualification page and the Worksheet page you are ready to **Submit Bid**.

# Import & Export CSV

- Use the Export to CSV button to export the Bid Worksheet to an Excel spreadsheet. This option may be helpful for additional calculations and percentage markups on the unit price.
- Use the Import from CSV button to import your Excel spreadsheet back to the Bid Worksheet.

# You <u>may not</u> add or make changes to the headers or verbiage and you <u>may not</u> move line items. If changes have been made to any of these fields the Import CSV will fail to upload correctly and you will not be able to submit your bid or your bid may be incorrect. Only make changes to the Unit Price Field.

| enovat                |                                     |                      |                                                        |                                              |                                        |                          |                               |
|-----------------------|-------------------------------------|----------------------|--------------------------------------------------------|----------------------------------------------|----------------------------------------|--------------------------|-------------------------------|
| wner: Q<br>olicitor:Q | ion of Ci<br>UestCDN -<br>uestCDN - | ty Hall Building     | j (#4731649)                                           |                                              | 1                                      | 11/30/2017<br>383 day    | ′ 12:00 РМ<br><b>ys 18:44</b> |
|                       | Bid No                              | t Subm               |                                                        | Submit                                       | Bid                                    | Sav                      | /e                            |
| Qualification         | Information                         | Bid Worksheet        |                                                        |                                              |                                        |                          |                               |
|                       |                                     |                      | Sections shown in this co<br>Sections shown in this co | lor are not included<br>lor are fixed and ca | l in the Base Bid<br>annot be edited t | l Total<br>by the bidder |                               |
| Line Item             | Item Code                           | Item Description     |                                                        | UofM                                         | Quantity                               | Unit Price               | Extension                     |
| 1                     | 4SDR35                              | 4" PVC SDR35 PIPE    |                                                        | Ln Ft                                        | 2500                                   |                          |                               |
|                       |                                     |                      |                                                        |                                              | PVC PIPE Total:                        |                          | \$0.00                        |
| PVC FITTIN            | IGS                                 |                      |                                                        |                                              |                                        |                          |                               |
| ŧ                     | 8SDR3590                            | 8" PVC SDR35 90 Bend |                                                        | ea                                           | 100                                    |                          |                               |
| i                     | 6SDR3545                            | 6" PVC SDR35 45 BEND |                                                        | EA                                           | 50                                     |                          |                               |
|                       | 4SDR3590                            | 4" PVC SDR35 90 BEND |                                                        | EA                                           | 100                                    |                          |                               |
|                       |                                     |                      |                                                        | PVC I                                        | ITTINGS Total:                         |                          | \$0.00                        |
| ALTERNATE             | PIPE                                |                      |                                                        |                                              |                                        |                          |                               |
| 7                     | 8C900                               | 8" PVC C900 PIPE     |                                                        | LN FT                                        | 3500                                   |                          |                               |
| 3                     | 6C900                               | 6" PVC C900 PIPE     |                                                        | LN FT                                        | 8500                                   |                          |                               |
| )                     | 4C900                               | 4" PVC C900 PIPE     |                                                        | Ln Ft                                        | 2500                                   |                          |                               |
|                       |                                     |                      |                                                        | ALTERN                                       | ATE PIPE Total:                        |                          | \$0.00                        |
| Labor                 |                                     |                      |                                                        |                                              |                                        |                          |                               |
| 0                     | Labor                               | Work Estimation or   |                                                        | ea                                           | 1                                      | \$2,000.00               | \$2,000.00                    |
|                       |                                     | port from CSV        | = mort to CSV                                          |                                              | Labor Total:                           |                          | \$2,000.00                    |
|                       |                                     | Import               | Exhour                                                 | 1                                            | Base Bid Total                         |                          | \$2 000 00                    |

#### Submitting your On-Line Bid with Bid ID code

Download all addenda's before you submit your bid. If addendums are not downloaded, you will not be able to submit your bid. Return to QuestCDN and login to download.

Enter your **On-Line Bid ID** code and check the **I Agree** box to accept the Terms and Conditions. Submit your bid– (*the On-Line Bid Id code is a special pass code required only at bid submittal, this code is your digital signature– it can be added or changed by logging into your QuestCDN account @ www.questcdn.com - once logged into your account go to "<u>My Account</u>" located in the green title bar and select User Info. Add or change your Bid ID Code, remember to save your changes).* 

| QUESTCON'S TERMS OF USE FOR BIDDERS                                                                                                    | Î |
|----------------------------------------------------------------------------------------------------|---|
| This Terms of Use for Bidders Agreement ("Agreement") is between Quest Construction Data Network, LLC, P.O. Box 412, Spring Park, Minnesota 55384-0412 ("QUESTCDN") and you (which may be identified in this agreement as "You," "Your," or "User"). By accepting this Agreement you are accepting its terms on behalf of both you personally and any entity for which you are an agent of or appear to represent as indicated by the information you provide in registering with the QUESTCDN Web site and the Quest VirtuBid (hereafter vBid) services, and the terms "You," "Your," and "User" shall include both you personally and that entity.                                                              |   |
| This Agreement is in addition to any other terms and conditions or other agreements QUESTCDN presents to You in writing either on QUESTCDN's Web site or as a part of the Quest vBid services and You agree to as a part of using its Web site or the Quest vBid services, including without limitation the Construction Data Network, LLC Web site Terms of Use, contain the terms and conditions that govern Your use of the QUESTCDN Web site and the Quest vBid services. These agreements constitute the entire agreement among the parties relating to this subject matter, and these agreements supersede all prior or contemporaneous communications and proposals, whether electronic, oral, is written. | - |
| Enter your On-Line Bid ID code: This ID code is your digital signature. Bid ID Code                                                                                                    |   |
| If you do not reme her your On Line Bid ID Code, you may change it by logging in at QuestCDN.com and goin to the                                                                                                    |   |
| My Account administrator has access to this page.                                                                                                    |   |
| By clicking the eckbox and entering your On-Line Bid ID code you are agreeing to the terms displayed above.                                                                                                    |   |
| Cancel Submit                                                                                                    |   |

#### Error Messages

After you Submit your bid the system verifies that you have completed all the requirements. The error message **Bid Not Submitted** will be shown if you have errors in your bid submission. Below are some examples of error messages.

- Missing bid bond information
- Required unit price is missing.
- Required addenda's have not been downloaded.
- Required file has not been uploaded.

| he Constr<br>tome<br>equired b<br>em unit p<br>Cenovat<br>Owner: Q<br>Solicitor: Q | id bond ha<br>rice is miss<br>ion of Cir<br>UestCDN - | ustry's Premier F<br>s not been entere<br>sing.<br>ty Hall Building | a. Bid Bond Erro<br>g (#4731649) | System<br>r            | Conta          | act Quest Le      | 11/30/2017<br>383 day | 7 12:00 PM (<br>ys 17:58: | сэт<br>: <b>04</b> |
|------------------------------------------------------------------------------------|-------------------------------------------------------|---------------------------------------------------------------------|----------------------------------|------------------------|----------------|-------------------|-----------------------|---------------------------|--------------------|
|                                                                                    |                                                       | t Submitted 🛛 🖉 B                                                   | id Not Submitted                 |                        | Submit E       | Bid               | Sav                   | re                        |                    |
| Qualification                                                                      | Information                                           | Bid Worksheet                                                       |                                  |                        |                |                   |                       |                           |                    |
|                                                                                    |                                                       |                                                                     | Sections                         | shown in this color an | e not included | I in the Base Bid | d Total               |                           |                    |
| Line Item                                                                          | Item Code                                             | Item Description                                                    | 300000                           | shown in this color un | UofM           | Quantity          | Unit Price            | Extension                 |                    |
| 3                                                                                  | 4SDR35                                                | 4" PVC SDR35 PIPE                                                   |                                  |                        | Ln Ft          | 2500              |                       |                           | -                  |
|                                                                                    |                                                       |                                                                     |                                  |                        |                | PVC PIPE Total:   |                       | \$0.00                    |                    |
| PVC FITTIN                                                                         | GS                                                    |                                                                     |                                  |                        |                |                   |                       |                           |                    |
| 4                                                                                  | 8SDR3590                                              | 8" PVC SDR35 90 Bend                                                |                                  |                        | ea             | 100               |                       | Unit Pri                  | ice E              |
| 5                                                                                  | 6SDR3545                                              | 6" PVC SDR35 45 BEND                                                |                                  |                        | EA             | 50                |                       |                           |                    |
| 6                                                                                  | 4SDR3590                                              | 4" PVC SDR35 90 BEND                                                |                                  |                        | EA             | 100               |                       |                           |                    |
|                                                                                    |                                                       |                                                                     |                                  |                        | PVC F          | ITTINGS Total:    |                       | \$0.00                    |                    |
| ALTERNATE                                                                          | PIPE                                                  |                                                                     |                                  |                        |                |                   |                       |                           |                    |
| 7                                                                                  | 8C900                                                 | 8" PVC C900 PIPE                                                    |                                  |                        | LN FT          | 3500              |                       |                           |                    |
| 8                                                                                  | 6C900                                                 | 6" PVC C900 PIPE                                                    |                                  |                        | LN FT          | 8500              |                       |                           |                    |
| 9                                                                                  | 4C900                                                 | 4" PVC C900 PIPE                                                    |                                  |                        | Ln Ft          | 2500              |                       |                           |                    |
|                                                                                    |                                                       |                                                                     |                                  |                        | ALTERN         | ATE PIPE Total:   |                       | \$0.00                    |                    |
| Labor                                                                              |                                                       |                                                                     |                                  |                        |                |                   |                       |                           |                    |
| 10                                                                                 | Labor                                                 | Work Estimated City Labo                                            | r                                |                        | ea             | 1                 | \$2,000.00            | \$2,000.00                |                    |
|                                                                                    |                                                       |                                                                     |                                  |                        |                | Labor Total:      |                       | \$2,000.00                | -                  |
|                                                                                    |                                                       |                                                                     |                                  |                        |                | Dana Did Tatat    |                       | ¢2.000.00                 |                    |

| QUEST                                                                                                    | <b>vBID</b>                                                                                                    |                                                                                                    | Contact Quest   | Logout                 |
|----------------------------------------------------------------------------------------------------|----------------------------------------------------------------------------------------------------|----------------------------------------------------------------------------------------------------|-----------------|------------------------|
| he Construction Inc                                                                                                    | lustry's Premier Bid Man                                                                                                    | nagement System                                                                                                    |                 |                        |
| Home                                                                                                    |                                                                                                    | Download Addanda Error                                                                                             |                 |                        |
| lequired addenda ha                                                                                                    | ve not been downloaded.                                                                                                    | Download Addenda Error                                                                                             |                 |                        |
| Renovation of Ci                                                                                                    | ty Hall Building (#47                                                                                                    | /316,19)                                                                                                    |                 | 11/30/2017 12:00 PM CS |
| Solicitor: QuestCDN - F                                                                                                    | rovider Training                                                                                                    |                                                                                                    |                 | 363 days 18:25:0       |
| Bid No                                                                                                    | t Submitted                                                                                                    |                                                                                                    | Submit Bid      | Save                   |
|                                                                                                    |                                                                                                    |                                                                                                    |                 |                        |
| DUEST                                                                                                    | <b>vBID</b>                                                                                                    |                                                                                                    | Contact Ques    | at Logout              |
| Construction Indu                                                                                                    | stry's Premier Bid Man                                                                                                    | nagement System                                                                                                    | Shally Ka       | bl QuestCDN            |
| uired file has not b                                                                                                    | een uploaded. Upl                                                                                                    | load Required File Error                                                                                           | <u>зпену ка</u> | m questcow             |
| novation of Cit                                                                                                    | y Hall Building ( +/                                                                                                    | 51049]                                                                                                    |                 | 11/30/2017 12:00 PM    |
| licitor: QuestCDN - Sh                                                                                                    | ovider Training -:                                                                                                    |                                                                                                    |                 | 363 days 2:24          |
|                                                                                                    |                                                                                                    |                                                                                                    |                 |                        |
| Bid Not                                                                                                    | Submitted<br>Bid Worksheet<br>following files for bid submission                                                                                                    | ion.                                                                                                    | Submit Bid      | Save                   |
| Bid Not<br>alification Information<br>Bidder must download the<br>On-Line Bidding -<br>certification form.xp                                                                                                    | Submitted<br>Bid Worksheet<br>following files for bid submissions<br>os download                                                                                                    | ion.                                                                                                    | Submit Bid      | Save                   |
| Bid Not<br>alification Information<br>Bidder must download the<br>On-Line Bidding -<br>certification form.xp<br>Bidder must download, co<br>On-Line Bidding -<br>Specifications.xps<br>On-Line Bidding -<br>Specifications.xps<br>Quest equipment sig<br>001.ion                                                                                                    | Submitted<br>Bid Worksheet  following files for bid submission  following files for bid submission  foll | the following files for bid submis<br>Browse<br>Browse<br>Browse                                                   | Submit Bid      | Save                   |
| Bid Not<br>alification Information<br>Bidder must download the<br>On-Line Bidding -<br>certification form.xp<br>Bidder must download, co<br>On-Line Bidding -<br>Specifications.xps<br>On-Line Bidding -<br>Specifications.xps<br>On-Line Bidding -<br>Specifications.xps<br>On-Line Bidding -<br>Specifications.xps                                                                                 | Submitted<br>Bid Worksheet<br>following files for bid submission<br>as download<br>download<br>download<br>gniture download                                                                                                    | the following files for bid submis<br>Browse<br>Browse<br>Browse                                                   | Submit Bid      | Save                   |
| Bid Not<br>alification Information<br>Bidder must download the<br>On-Line Bidding -<br>certification form.xp<br>Bidder must download, co<br>On-Line Bidding -<br>Specifications.xps<br>On-Line Bidding -<br>Specifications.xps<br>Quest equipment sig<br>001.jpg<br>On-Line Bidding<br>Specification Form.j<br>Provider Training up<br>Provider Training up                                          | Submitted<br>Bid Worksheet  following files for bid submission  following files for bid submission  foll | ion.<br>the following files for bid submis<br>Browse<br>Browse<br>Browse<br>Browse<br>Browse                       | Submit Bid      | Save                   |
| Bid Not<br>alification Information<br>Bidder must download the<br>On-Line Bidding -<br>certification form.xp<br>Bidder must download, co<br>On-Line Bidding -<br>Specifications.xps<br>On-Line Bidding -<br>Specifications.xps<br>Quest equipment sig<br>001.jpg<br>On-Line Bidding<br>Specification Form.,<br>Provider Training up<br>Plans and Spec.pd                                             | Submitted<br>Bid Worksheet<br>following files for bid submission<br>as download<br>download<br>download<br>podf download<br>download                                                                                                    | ion.<br>the following files for bid submis<br>Browse<br>Browse<br>Browse<br>Browse                                 | Submit Bid      | Save                   |
| Bid Not<br>adification Information<br>Bidder must download the<br>On-Line Bidding -<br>certification form.xp<br>Bidder must download, co<br>On-Line Bidding -<br>Specifications.xps<br>On-Line Bidding -<br>Specifications.xps<br>Quest equipment signed<br>On-Line Bidding<br>Specification Form.j<br>Provider Training up<br>Plans and Spec.pdf<br>There are 2 unread at<br>Bidder must download t | Submitted Bid Worksheet  following files for bid submission bis download  download download download bioad download bioad download bioad download bioad download bioad bioad download bioad bioa   | the following files for bid submis<br>Browse<br>Browse<br>Browse<br>Browse<br>Browse<br>Browse<br>Browse<br>Browse | Submit Bid      | Save                   |

Make any corrections needed. Save and Submit the bid. Once your bid is submitted successfully you will receive a confirming email showing your bid was delivered (be sure to keep this email). The page message will now say **BID SUBMITTED.** 

| K  | QUEST vBID Contact Quest Logout                                                                                                    |                    |                         |                                                          |                                       |                                   |                             |             |  |
|----|----------------------------------------------------------------------------------------------------|--------------------|-------------------------|----------------------------------------------------------|---------------------------------------|-----------------------------------|-----------------------------|-------------|--|
|    | The Construction Industry's Premier Bid Management System                                                                                                    |                    |                         |                                                          |                                       |                                   |                             |             |  |
|    | The bid was successfully submitted                                                                                                    |                    |                         |                                                          |                                       |                                   |                             |             |  |
| ľ  | The bid was successfully submitted.         Renovation of City Hall Building (#47316 19)         Owner:       QUestCDN - !         Solicitor:       QuestCDN - Provider Training -Shelly |                    |                         |                                                          |                                       |                                   |                             |             |  |
|    | Bid S                                                                                                    | ubmitted 1         | 11/14/2016 08:44 AM CST | Bid Submitted sheet                                      | Unsub                                 | mit Bid                           | S                           | ave         |  |
|    | Qualification I                                                                                                    | nformation         | Bid Worksheet           |                                                          |                                       |                                   |                             |             |  |
|    |                                                                                                    |                    |                         | Sections shown in this col<br>Sections shown in this col | or are not includ<br>or are fixed and | led in the Base<br>cannot be edit | Bid Total<br>ed by the bidd | er          |  |
|    |                                                                                                    |                    |                         |                                                          |                                       |                                   | Submitted                   |             |  |
|    | Line Item                                                                                                    | Item Code          | Item Description        |                                                          | UofM                                  | Quantity                          | Unit Price                  | Extension   |  |
| Г  | PVC PIPE                                                                                                    |                    |                         |                                                          |                                       |                                   |                             |             |  |
|    | 1                                                                                                    | 8SDR35             | 8" PVC SDR35 PIPE       |                                                          | Ln Ft                                 | 3500                              | \$1.85                      | \$6,475.00  |  |
|    | 2                                                                                                    | 6SDR35             | 6" PVC SDR35 PIPE       |                                                          | Ln Ft                                 | 8500                              | \$1.65                      | \$14,025.00 |  |
|    | 3                                                                                                    | 4SDR35             | 4" PVC SDR35 PIPE       |                                                          | Ln Ft                                 | 2500                              | \$1.45                      | \$3,625.00  |  |
|    |                                                                                                    |                    |                         |                                                          | P                                     | VC PIPE Total:                    |                             | \$24,125.00 |  |
|    | PVC FITTING                                                                                                    | GS                 |                         |                                                          |                                       |                                   |                             |             |  |
|    | 4                                                                                                    | 8SDR3590           | 8" PVC SDR35 90 Bend    |                                                          | ea                                    | 100                               | \$4.45                      | \$445.00    |  |
| IJ | 5                                                                                                    | 6SDR3545           | 6" PVC SDR35 45 BEND    |                                                          | EA                                    | 50                                | \$3.35                      | \$167.50    |  |
|    | 6                                                                                                    | 4SDR3590           | 4" PVC SDR35 90 BEND    |                                                          | EA                                    | 100                               | \$2.20                      | \$220.00    |  |
|    |                                                                                                    | PVC FITTINGS Total |                         |                                                          |                                       |                                   |                             | \$832.50    |  |
|    | ALTERNATE PIPE                                                                                                    |                    |                         |                                                          |                                       |                                   |                             |             |  |
|    | 7                                                                                                    | 8C900              | 8" PVC C900 PIPE        |                                                          | LN FT                                 | 3500                              |                             |             |  |
|    | 8                                                                                                    | 6C900              | 6" PVC C900 PIPE        |                                                          | LN FT                                 | 8500                              |                             |             |  |
|    | 9                                                                                                    | 4C900              | 4" PVC C900 PIPE        |                                                          | Ln Ft                                 | 2500                              |                             | 126 257 52  |  |
|    | Base Bid Total: \$26,957.50                                                                                                    |                    |                         |                                                          |                                       |                                   |                             |             |  |
|    | Import from                                                                                                    | n CSV              | Export to CSV           | Cancel                                                   | Unsub                                 | mit Bid                           | S                           | ave         |  |

## **Making Changes to your Bid**

- Changing Prices You can make changes and resubmit as many times as you need before the bid ending time. Select Edit Worksheet to make any changes needed. When finished select Submit Changes, enter your On-Line Bid Id code, check "I agree" and Submit. The owner of the project will only receive the last submission. If you fail to re-submit, your changes will not be updated.
- Un-Submit your bid If you need to un-submit your bid, select Unsubmit Bid. This will remove your bid tabulation <u>in its entirety</u> (all data entered will remain saved). You may re-submit your bid at any time before the end of the bid closing time. If you fail to re-submit, your bid <u>will not</u> be received by the solicitor.

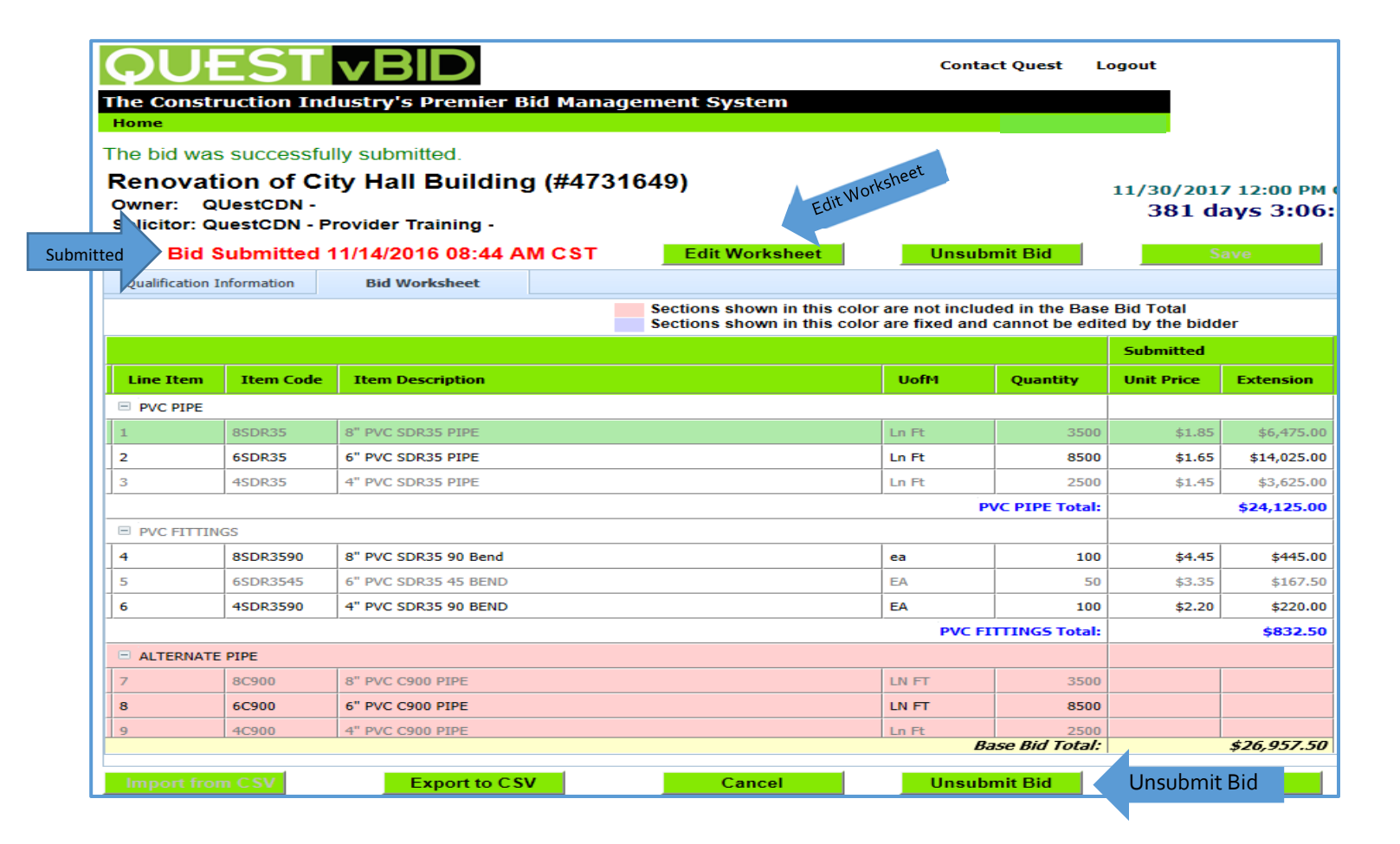

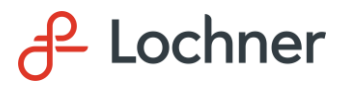

### **PRE-BID MEETING MINUTES**

#### CABOOL MEMORIAL AIRPORT (TVB) CABOOL, MISSOURI

#### Rehabilitate Airfield, Entrance Road, and Parking Lot Asphalt Pavement

#### MoDOT Project No.: 25-065B-1

#### Thursday, May 1<sup>st</sup>, 2025 – 11:00 A.M. (CDT) via Microsoft Teams

#### I. Introduction of Attendees

A. See attached list of attendees.

#### **II.** Site Visit Opportunity

A. No official Engineer or Sponsor led site visit will be conducted for this project. Each bidder must contact Ron Scheets (Cabool City Administrator) to schedule a site visit. Ron's phone number is 417-962-3136. This information is located on Page NTB-1 of the Project Manual.

#### III. Bid Opening

- A. Bids will be received <u>electronically via Quest CDN</u> until 2:00 P.M. (CDT) on Tuesday, May 13<sup>th</sup>, 2025. Bids received after this time will not be accepted by the system and therefore not considered.
- B. A bid tab will be provided after all bids have been tabulated. When ready, the bid tab will be available within the project plan room on Quest CDN.
- C. Bids may be held by the City of Cabool, Missouri for a period not to exceed ninety (90) calendar days from the date of the bid opening. Award of contract is contingent upon the City of Cabool receiving federal funding assistance from the Federal Aviation Administration (FAA).

#### **IV. Proposal Packet and Bidding Process**

- A. Accessing the Construction Plans, Project Manual, any future addendums, and bidding the project is completed through Quest CDN. The Quest CDN Number for this project is **9641853**. Please ensure you are able to access these documents and if you are not able to, notify Ian Wright (<u>iwright@hwlochner.com</u>) or Jordan Hairgrove (jordan.hairgrove@hwlochner.com) with Lochner immediately.
- B. If there are issues logging into Quest CDN, please contact their customer service team. If you are unable to successfully contact them and get your issue resolved, please contact Ian Wright or Jordan Hairgrove with Lochner immediately.
- C. Online bidding will become available via Quest CDN on Wednesday, May 7th, 2025.

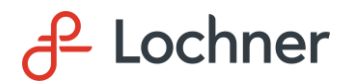

- D. Those bidding the project as a Prime Contractor shall submit unit prices for the construction bid items online via Quest CDN. Do not fill out the proposal table within the Proposal Packet.
- E. A Proposal Packet will be available for download, completion, and re-upload when bidding the project. This Proposal Packet contains the following:
  - i. **Proposal Table (Page P-1):** Do not fill out the proposal table within the Proposal Packet. Those bidding the project as a Prime Contractor shall submit unit prices for the construction bid items online via Quest CDN.
  - ii. Addendum Acknowledgment (Page P-3): Acknowledge any addendums by filling out the required information within the Proposal Packet.
    - You must also acknowledge addendums online through Quest CDN. Note that Quest CDN will not allow prospective bidders to submit a bid for this project unless all addendums are received/downloaded/acknowledged. If you are unable to submit a bid, please ensure you've downloaded and acknowledged all addendums.
    - If an addendum is issued <u>after</u> you've submitted your bid, Quest CDN will automatically un-submit your bid until you acknowledge the latest addendum(s). Once acknowledged, you have the ability to adjust your bid (if necessary) and re-submit your bid.
    - If for some reason any of the bid items are changed by addendum, utilize the new unit values when submitting your bid.
  - iii. Buy American Acknowledgement (Page P-7 P-8): This contract is subject to the "Buy American Preferences" as explained on Pages 7 through 8 of the Proposal Packet. Prospective Bidders are required to certify that manufactured products have been produced in the United States per the certification included within the Proposal Packet.
  - iv. Worker Eligibility Verification Affidavit (Page P-10 P-11): As part of your proposal, you are required to complete the Worker Eligibility Verification Affidavit on Pages P-10 through P-11 of the Proposal Packet.
    - You are also required to upload with your proposal a completed copy of the first page and a valid copy of the signature page of your E-Verify Memorandum of Understanding.
    - If the proper documentation is not uploaded with your bid, it must be submitted within two (2) business days after the bid opening.
  - v. **Disadvantaged Business Enterprise (DBE) Participation (Page P-12):** Although there is no DBE requirement for this project, the prospective bidder is required to provide DBE information <u>if they are utilizing a MoDOT-certified DBE</u>. The bidder shall complete the Disadvantaged Enterprise Participation Page regardless of the DBE goal if a DBE firm is to be utilized on this project.

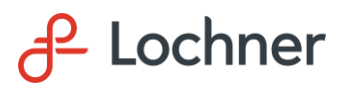

- If the prospective bidder is not anticipating utilizing a DBE for this project, please put "N/A" on the form.
- If the prospective bidder is anticipating utilizing a DBE for this project, the DBE form shall be completed as necessary. The successful bidder will be required to submit evidence of when and by whom each DBE was last certified after the bid opening.
- If applicable, sixty percent (60%) of the cost of materials or supplies purchased from a DBE-certified distributor may be counted. If the materials or supplies are obtained from a DBE-certified manufacturer, 100% of the cost may be counted as DBE participation.
- F. All bidders shall upload into Quest CDN a statement of qualifications highlighting past similar work, a financial statement, and a list of equipment along with year and overall condition. In lieu of the financial statement, Contractors may provide evidence that they are pre-qualified with MoDOT for similar work and are on the current MoDOT bidders list. If not submitted, it must be provided within two (2) business days after the bid opening.
- G. An electronic upload of the bid bond guarantee is required in the amount of five (5) percent of the total amount of the bid, made payable to the City of Cabool, Missouri.
- H. Please note that per Technical Specification C-105, <u>Mobilization</u> of the Project Manual, the unit price for Mobilization shall not exceed 10% of the total bid amount.
- I. Intentions are to execute contracts after receiving concurrence in award from MoDOT Aviation. Once construction contracts are complete, it is the intent to issue a Notice-To-Proceed (NTP) for construction as soon as practical. The anticipated early NTP date is July 2025 and the anticipated late NTP is April 2026.

#### V. Contract Provisions

- A. Mandatory contract provisions are identified in Sections 3 and 4 of the Project Manual.
- B. The successful bidder will be required to execute the Performance Bond, Payment Bond, and Contract Agreement forms located in the back of the Project Manual. These bonds will be in the amount of 100% of the contract price.
- C. The DBE goal for this project is **0%** as described on Pages NTB-4 and P-2 of the Project Manual.
- D. The Contractor is required to provide a 10-hour OSHA construction safety program for all employees who will be on-site during the project as provided on Page SP-21 of the Project Manual.
- E. The Contractor and all Subcontractors will be required to pay minimum wage rates as established by the United States Department of Labor. Minimum wage requirements are identified within Section 4 of the Project Manual. Minimum wage requirements for this project are subject to the "Highway Types". Both Federal and State wage rates are included. If there is a discrepancy between the two published wage rates, the higher of the two will be used as the requirement.

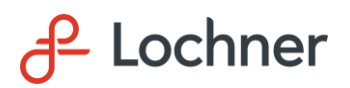

- F. The Contractor shall pay the minimum wage rate, as established previously, that corresponds to the appropriate task. Lochner's RPR will be conducting random wage rate interviews during construction and will be monitoring and ensuring that the Contractor's personnel are compensated for the amount stated within the wage rate section for the task that they are completing.
- G. The Contractor and his/her Subcontractors will be required to provide certificates of insurance for at least the minimum amounts specified in Section 4.
- H. Prior to procurement and upon the request of the successful bidder, the City of Cabool, Missouri will provide the successful bidder a state tax exempt certification, applicable to materials only. This tax-exempt certification is not applicable to labor costs.
- I. The Prime Contractor shall provide copies of all subcontracts to the Engineer prior to the Subcontractor being utilized on the project. See Section 3, <u>General Provisions</u>, Section 80-01 <u>Subletting of Contract</u> within the Project Manual for more information. Additionally, the Prime Contractor, and all Subcontractors, shall provide certificates of insurance for at least the minimum amounts specified in the Special Provisions.
- J. During construction, the first pay estimate shall be processed when necessary. All subsequent pay estimates will only be processed once the Prime Contractor has submitted lien releases from their Subcontractors. This will be discussed in further detail during the pre-construction meeting.

#### VI. Project Overview and Phasing

- A. This project has been structured into two (2) phases. The total contract time from the date of the Notice-to-Proceed is twenty-three (23) calendar days. Phase 1 will span no longer than twenty-one (21) calendar days while Phase 2 will span no longer than two (2) calendar days. Note that the intent of Phase 2 is to apply the permanent pavement markings after the required seal coat cure time has been reached. Therefore, a secondary mobilization is required for Phase 2.
- B. Please note that the contract time is set up in calendar days and not working days. This construction time schedule includes estimated delays due to weather for a typical season.
- C. Liquidated damages are set at \$2,100.00 per calendar day. Delays due to weather and other factors out of the control of the Contractor <u>that are above and beyond a typical season</u> may be requested in writing as a reason for the contract period extension. The request should be made as soon as the Contractor is aware of an issue with the construction period. The Contractor shall also make every attempt to make up any lost days by working extended periods during the day and/or weekends.
- D. All bidders should carefully review the Construction Safety and Phasing Plan (CSPP) Report, Plans, Notes, and Details located on Plan Sheets 1.0 through 1.2, as well as in the Appendix section of the Project Manual. The Contractor shall also familiarize themselves with FAA AC 150/5370-2G which is included as a link to the guidance within the Appendix section of the Project Manual. All traffic control, including the low-profile barricades and closed runway markings, shall be placed as shown on the CSPP Plan Sheets.

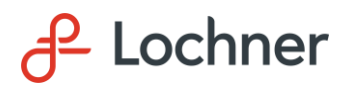

- E. As stated, and required by the CSPP report, the Contractor shall submit a Safety Plan Compliance Document (SPCD) detailing how they will comply with the CSPP Report. This SPCD must be approved by the Engineer prior to the issuance of the construction notice to proceed.
- F. All personnel associated with the Contractor and Subcontractors that are intending to operate a vehicle on airport property for this project will be required to complete an initial safety briefing during orientation, including requirements for operating a motor vehicle within the Airport Operations Area (AOA).
- G. As stated and required by Section 2.0 of the CSPP report, the Contractor shall notify the City and the Engineer at least forty-five (45) calendar days prior to the start of construction and seven (7) calendar days prior to the start of Phase 2. This lead time allows the City to issue all NOTAMs to Flight Service with regards to the construction at the airport and inform tenants of anticipated closures.
- H. Lochner will provide Construction Observation and acceptance testing throughout the project.
- I. Extreme caution shall be used when working near underground electrical cable and other utilities. The Contractor is responsible for locating any underground utilities prior to construction beginning. The Contractor shall notify Missouri 811 at least 48 hours prior to any construction activities to allow sufficient time to locate and mark any existing field cables or utilities which might be affected by this project. Should damage occur to any of these items, they will be replaced immediately at the Contractor's expense to the satisfaction of the Engineer and the Owner.
- J. The Contractor access to the project is shown on Plan Sheets 1.0 through 1.1 utilizing the airport access road.
- K. Waste materials resulting from this project shall be disposed of off Airport Property per General Note 6 on Plan Sheet 0.1.
- L. Pay Item Note 4 on Plan Sheet 2.0 states that the Contractor shall be responsible for obtaining water as required for completion of the project. The Contractor shall contact the City for coordination and pricing. The cost of this work shall be considered subsidiary to other contract items.
- M. A Contractor furnished Engineer's field office is not required for this project.

#### VII. Pavement Marking Removal Plan

A. Prior to removing the runway holding position markings, the Contractor shall set hubs flush with the ground off the pavement edge to mark the location for re-marking purposes. These hubs will be used to assist in locating the new runway holding position markings.

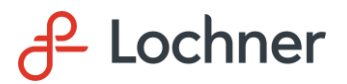

#### VIII. Asphalt Pavement Rehabilitation

- A. There are two types of joint and crack repair specified for this project:
  - i. Repair of joints and cracks  $\frac{1}{4}$  to  $1-\frac{1}{2}$  in width
    - Crack Sealant per ASTM D6690 Type II
  - ii. Repair of joints and cracks larger than 1-1/2" in width
    - Shall comply with repair methods as described within the P-101 Specification, *Preparation/Removal of Existing Pavements*, Paragraph 101-3.2.
- B. Both types of joint and crack repair shall comply with the details shown on Plan Sheet 5.0 and the P-101 specification.
- C. Once the surface preparation, including pavement marking removal and joint and crack repair, are complete, the application of the pavement friction sealcoat surface treatment may commence.
- D. The seal coat application shall meet the requirements as stated within the P-629 specification, *Thermoplastic Coal Tar Emulsion Surface Treatments*.

#### IX. Request for Information (RFI)

- A. A bidder requiring a clarification or interpretation of the project documents shall make a written request to the Owner or Engineer via email to Ian Wright (<u>iwright@hwlochner.com</u>).
- B. The Owner or Engineer must receive the written request a minimum of seven (7) calendar days prior to the date of the bid opening.

#### X. Open Discussion

A. Water blasting is not a permitted marking removal method for this project. Rotary grinding as means to remove pavement markings may be considered upon Contractor request.

#### XI. Addendums

A. Addendum No. 1 will contain these meeting minutes, the pre-bid meeting attendees list, and an informational guide for utilizing Quest CDN.

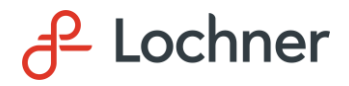

## **PRE-BID MEETING ATTENDEE LIST**

#### **CABOOL MEMORIAL AIRPORT (TVB) CABOOL, MISSOURI**

### Rehabilitate Airfield, Entrance Road, and Parking Lot Asphalt Pavement

#### MoDOT Project No.: 25-065B-1

#### Thursday, May 1st, 2025 – 11:00 A.M. (CDT) via Microsoft Teams

| NAME             | <u>COMPANY</u>  | <b>TELEPHONE</b> | <u>E-MAIL</u>                  |
|------------------|-----------------|------------------|--------------------------------|
| lan Wright       | Lochner         | 316-518-9244     | iwright@hwlochner.com          |
| Jordan Hairgrove | Lochner         | 816-945-5841     | jordan.hairgrove@hwlochner.com |
| Larry Wagner     | Lochner         | 816-547-8567-    | lwagner@hwlochner.com          |
| Tom Powers       | MoDOT           | 573-526-7913     | Thomas.Powers@modot.mo.gov     |
| Nicholas Lynn    | Hi-Lite         | 518-339-4543     | nicholas.lynn@hi-lite.com      |
| Julie Becker     | Custom Pavement | 479-651-6066     | julie@customepavement.com      |
| Brian Becker     | Custom Pavement | 918-315-1120     | brian@custompavement.com       |